# Mettre à niveau le système d'exploitation actuel vers Windows 10

Si vous souhaitez mettre à niveau un ancien système d'exploitation (Windows 7 ou supérieur) vers Windows 10, vous pouvez suivre les étapes (1 à 7) cidessous. Si vous avez déjà installé Windows 10 et que vous souhaitez simplement activer le système, **passez à l'étape 8.** 

 Rendez-vous sur le site Web suivant pour télécharger le
 « MediaCreationtool » : <u>https://www.microsoft.com/fr-fr/software-</u> <u>download/windows10</u>
 Sur cette page, choisissez le bouton " Télécharger maintenant l'outil" en bas.

Create Windows 10 installation media

To get started, you will first need to have a license to install Windows 10. You can then download and run the media creation tool. For more information on how to use the tool, see the instructions below.

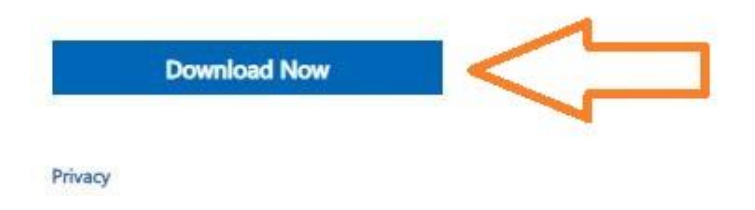

Une fois le fichier téléchargé lancez le fichier « MediaCreationTool22H2.exe » :

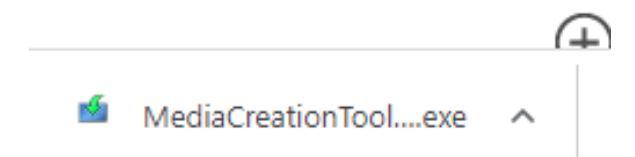

# 2. Vous acceptez les conditions :

| Mindows 10 Setup                                                                                                    |                                                                      |
|----------------------------------------------------------------------------------------------------|----------------------------------------------------------------------|
| Applicable notices and license terms<br>Please read this so you know what you're agreeing to.                                                                                                    |                                                                      |
| MICROSOFT SOFTWARE LICENSE TERMS                                                                                                    |                                                                      |
| MICROSOFT MEDIA CREATION TOOL                                                                                                    |                                                                      |
| <ul> <li>IF YOU LIVE IN (OR ARE A BUSINESS WITH A PRINCIPAL PLACE OF BUSINESS IN) THE UNTIL<br/>STATES, PLEASE READ THE "BINDING ARBITRATION AND CLASS ACTION WALVER" SECTIO<br/>BELOW. IT AFFECTS HOW DISPUTES ARE RESOLVED.</li> <li>These license terms are an agreement between you and Microsoft Corporation (or one of its affili<br/>They apply to the software named above and any Microsoft services or software updates (except<br/>extent such services or updates are accompanied by new or additional terms, in which case those<br/>different terms apply prospectively and do not alter your or Microsoft's rights relating to pre-upda<br/>software or services). JF YOU COMPLY WITH THESE LICENSE TERMS, YOU HAVE THE RIGHTS BEL<br/>BY USING THE SOFTWARE, YOU ACCEPT THESE TERMS.</li> <li>INSTALLATION INFORMATION: Some Windows 10 features require advanced hardware; some existing feat<br/>been modified or removed; Windows 10 is automatically updated during the support period; support may<br/>device.</li> <li>More information</li> <li>Privacy statement</li> </ul> | TED<br>N<br>iates),<br>to the<br>ted<br>LOW.<br>ures have<br>vary by |
| Microsoft Support Legal                                                                                                    | <u>i</u> ccept                                                       |

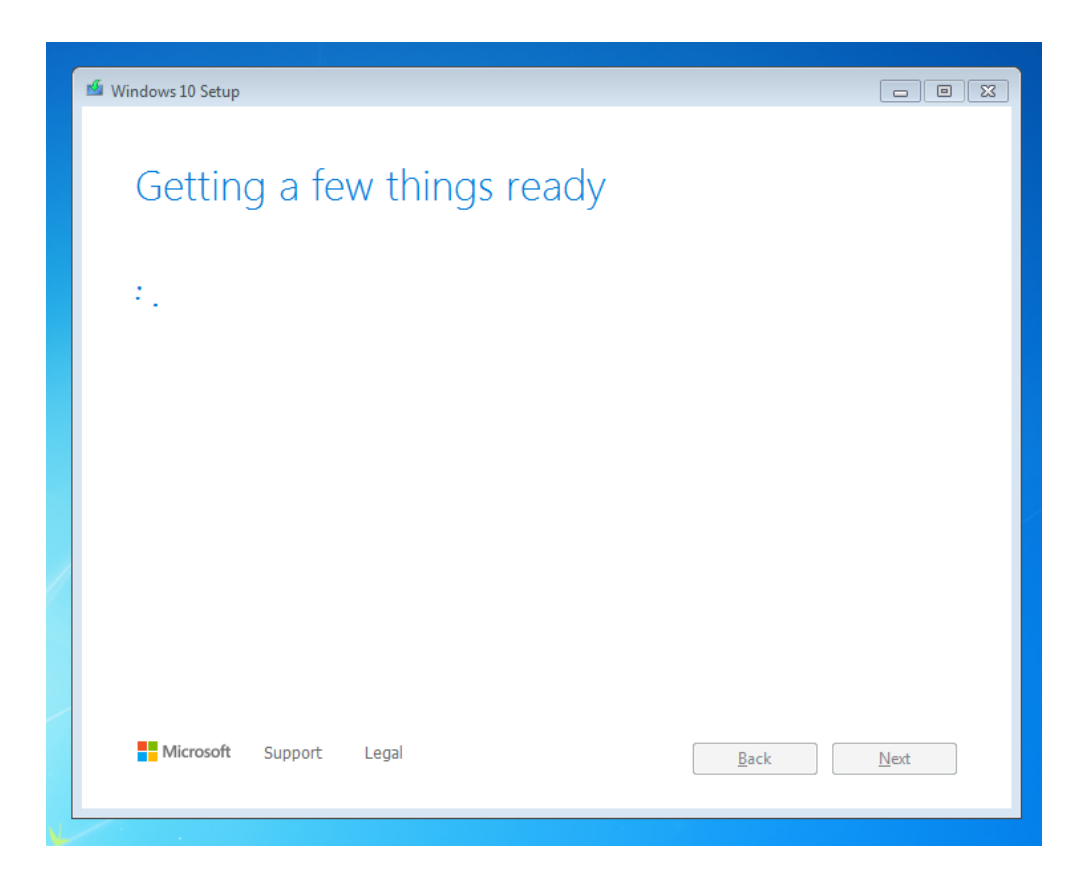

**3.** Vous obtiendrez un menu pour mettre à niveau votre PC directement, choisissez la première option « **Mettre à niveau ce PC maintenant** ».

| 1 Windows 10 Setup                                                                                                    |      |
|----------------------------------------------------------------------------------------------------|------|
| What do you want to do?                                                                                                    |      |
| <ul> <li>Upgrade this PC now</li> <li>Create installation media (USB flash drive, DVD, or ISO file) for another PC</li> </ul> |      |
|                                                                                                    |      |
|                                                                                                    |      |
|                                                                                                    |      |
| Microsoft Support Legal Back                                                                                                  | Next |
|                                                                                                    |      |

4. Windows 10 sera téléchargé, cela peut prendre un certain temps.

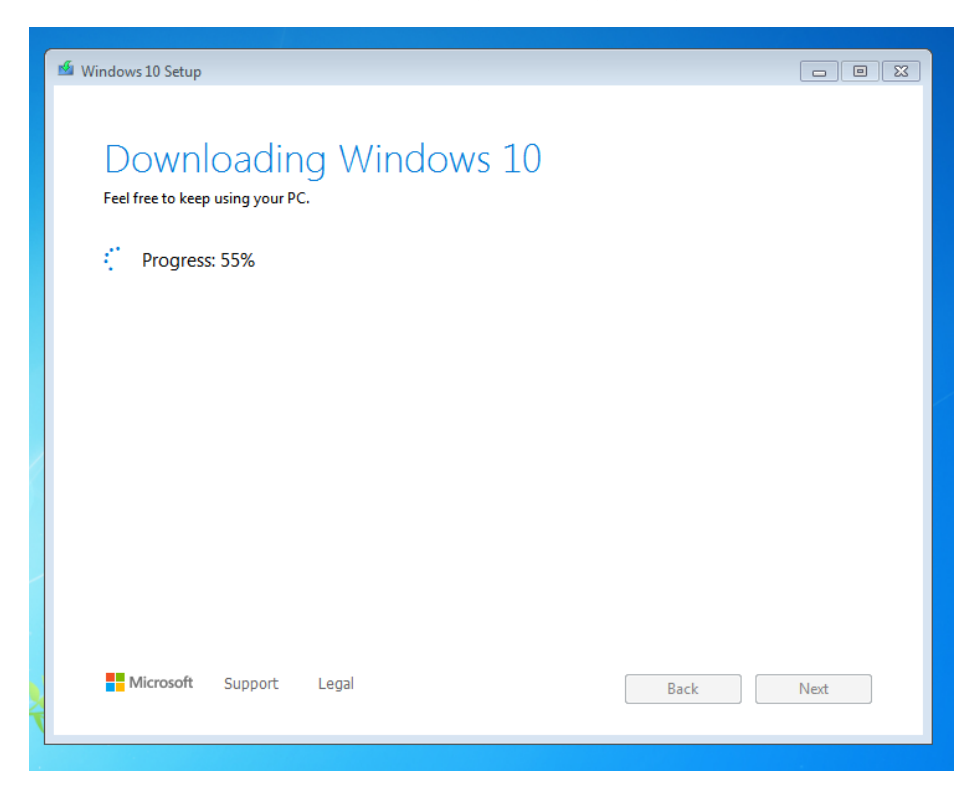

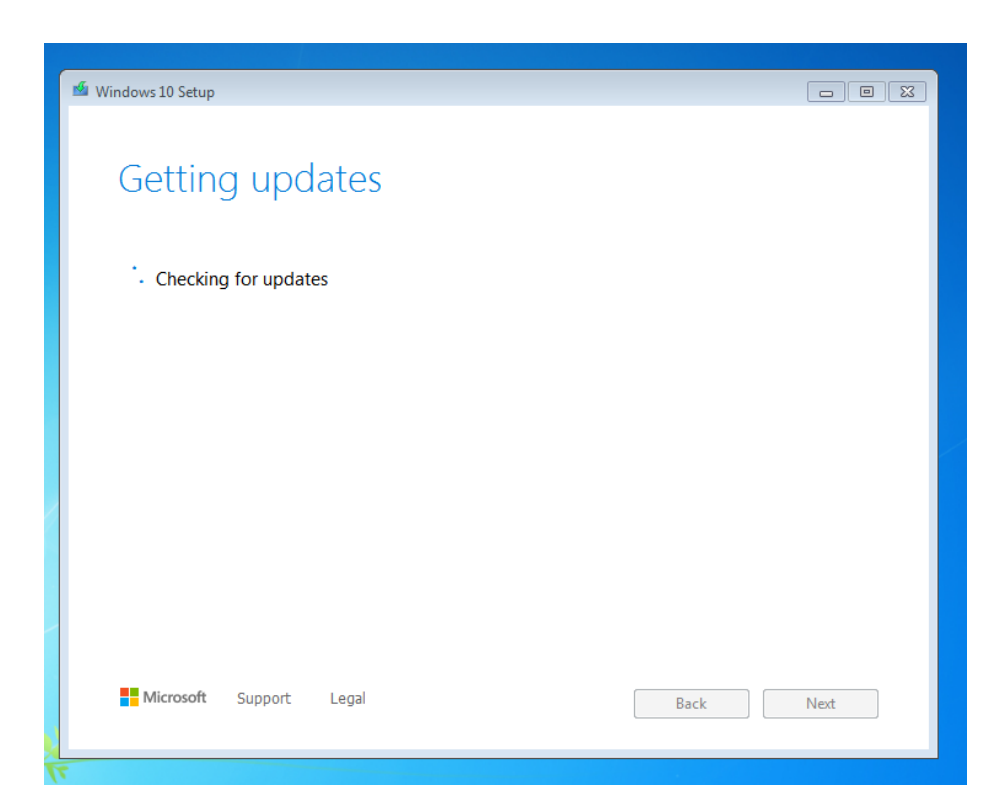

5. Une fois invité à entrer une licence, vous pouvez entrer la licence Windows 10 achetée et choisir suivant :

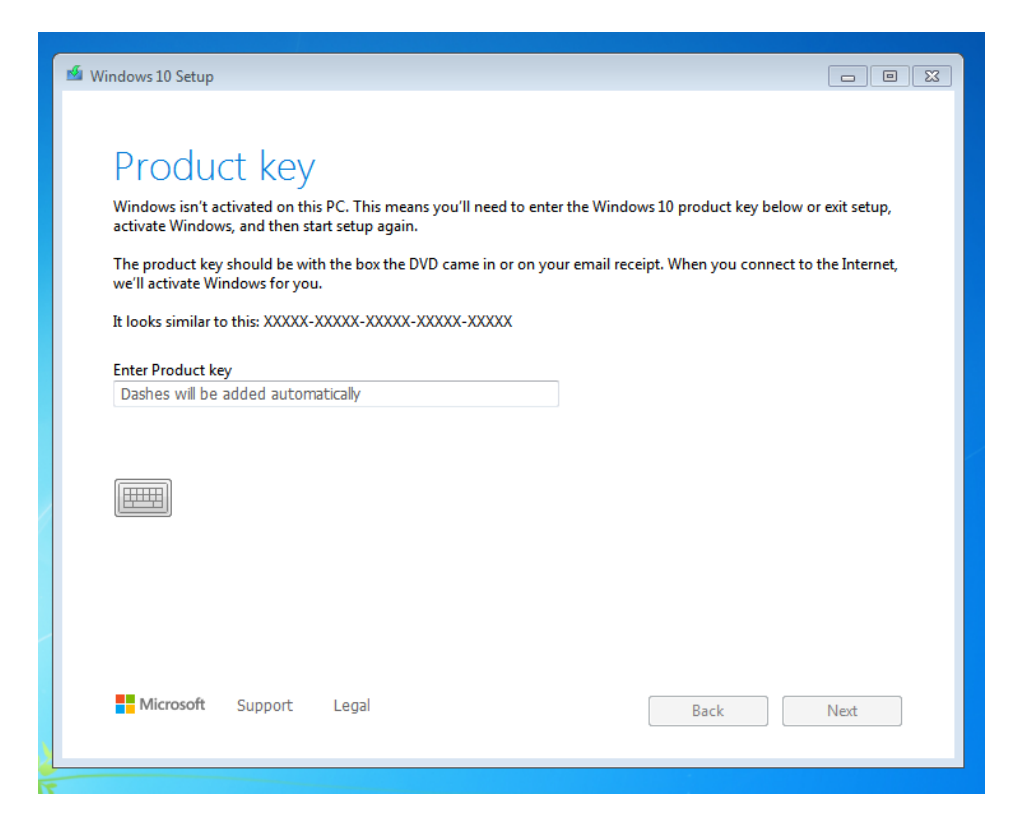

**6.** La mise à niveau va commencer, pour continuer vous acceptez les conditions :

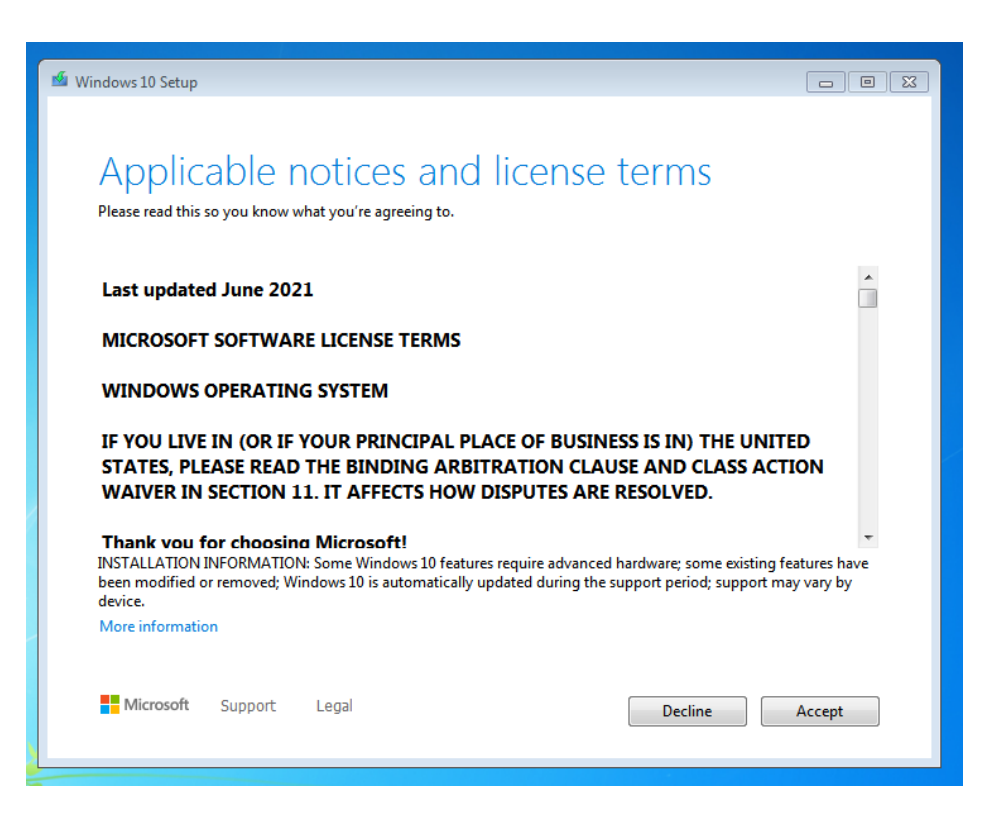

**7.** Vous aurez alors le choix de conserver ou de supprimer tous les fichiers personnels :

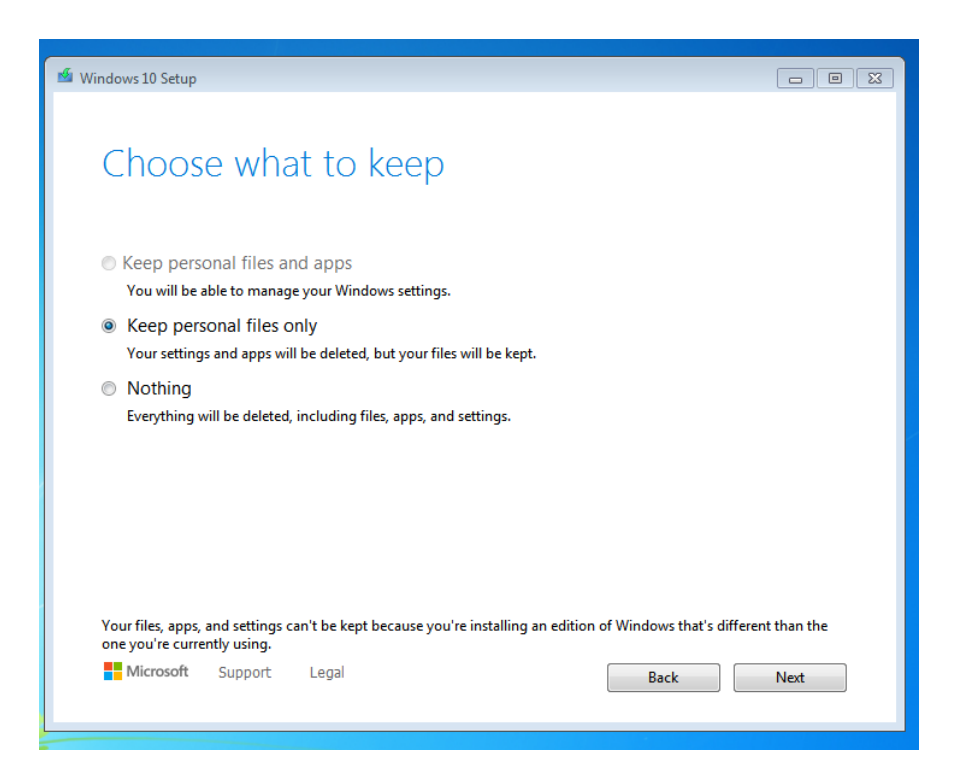

Pour démarrer la mise à niveau de Windows 10, choisissez « **Installer** » en bas à droite :

| 1 Windows 10 Setup                                                                                                    |         |
|----------------------------------------------------------------------------------------------------|---------|
| Ready to install<br>You won't be able to use your PC while Windows installs. Save and close your files before you begin.<br>To recap, you've chosen to: |         |
| ✓ Install Windows 10 Home                                                                                                    |         |
| ✓ Keep nothing                                                                                                    |         |
| Change what to keep                                                                                                    |         |
|                                                                                                    |         |
| Microsoft Support Legal Back                                                                                                    | Install |

La mise à niveau peut prendre un certain temps. L'ordinateur peut redémarrer plusieurs fois pendant l'installation.

| Installing Windows 10                                        |
|--------------------------------------------------------------|
| Your PC will restart several times. This might take a while. |
| • 63% complete                                               |
| Cancel                                                       |
|                                                              |
|                                                              |
|                                                              |
|                                                              |
|                                                              |

Après les étapes ci-dessus, vous aurez la possibilité de vous connecter avec votre compte Microsoft (actuel) et de définir les paramètres souhaités. Une fois toutes les étapes franchies, vous arriverez sur le Bureau. Le conseil est d'exécuter d'abord les mises à jour Windows pour installer toutes les mises à jour disponibles.

## 8. Activer une installation de Windows 10

- Recycle Bin  $\equiv$ Recently added Life at a glance Feedback Hub P <u></u> Connect 2  $\triangleleft$ Most used Get Started 1 e  $\sim$  $\bigcirc$ s 📑 Sway 1 <u>Q</u> Maps G \* People <u>ل</u>ار N Calculator <u>ت</u> OneNote Weather Alarms & Clock Play and explore 9:00 AM 0 []] e Ê T 8/2/2016
- 1. Ouvrez le menu Démarrer et choisissez les paramètres :

#### 2. Choisissez mise à jour et sécurité :

| ← si | ettings                                                    |   |                                                         |               |                                                          |        |                                                            |    | - 0 >                                                   | × |
|------|------------------------------------------------------------|---|---------------------------------------------------------|---------------|----------------------------------------------------------|--------|------------------------------------------------------------|----|---------------------------------------------------------|---|
|      |                                                            |   |                                                         | V             | Vindows Settings                                         |        |                                                            |    |                                                         |   |
|      |                                                            |   |                                                         | Find a settin | g                                                        | Q      |                                                            |    |                                                         |   |
|      | System<br>Display, sound, notifications,<br>power          |   | Devices<br>Bluetooth, printers, mouse                   |               | <b>Phone</b><br>Link your Android, iPhone                |        | Network & Internet<br>Wi-Fi, airplane mode, VPN            | Ę. | Personalization<br>Background, lock screen, colors      |   |
|      | Apps<br>Uninstall, defaults, optional<br>features          | 8 | Accounts<br>Your accounts, email, sync,<br>work, family | Qp<br>A字      | Time & Language<br>Speech, region, date                  | 8      | <b>Gaming</b><br>Game bar, DVR, broadcasting,<br>Game Mode | Ⴇ  | Ease of Access<br>Narrator, magnifier, high<br>contrast |   |
| 0    | Cortana<br>Cortana language, permissions,<br>notifications | 8 | Privacy<br>Location, camera                             | C             | Update & Security<br>Windows Update, recovery,<br>backup | $\leq$ |                                                            |    |                                                         |   |

**3.** Choisissez **Activation** dans la colonne de gauche . **Remarque :** Si votre système indique qu'il a déjà été activé, vous n'avez rien à faire .

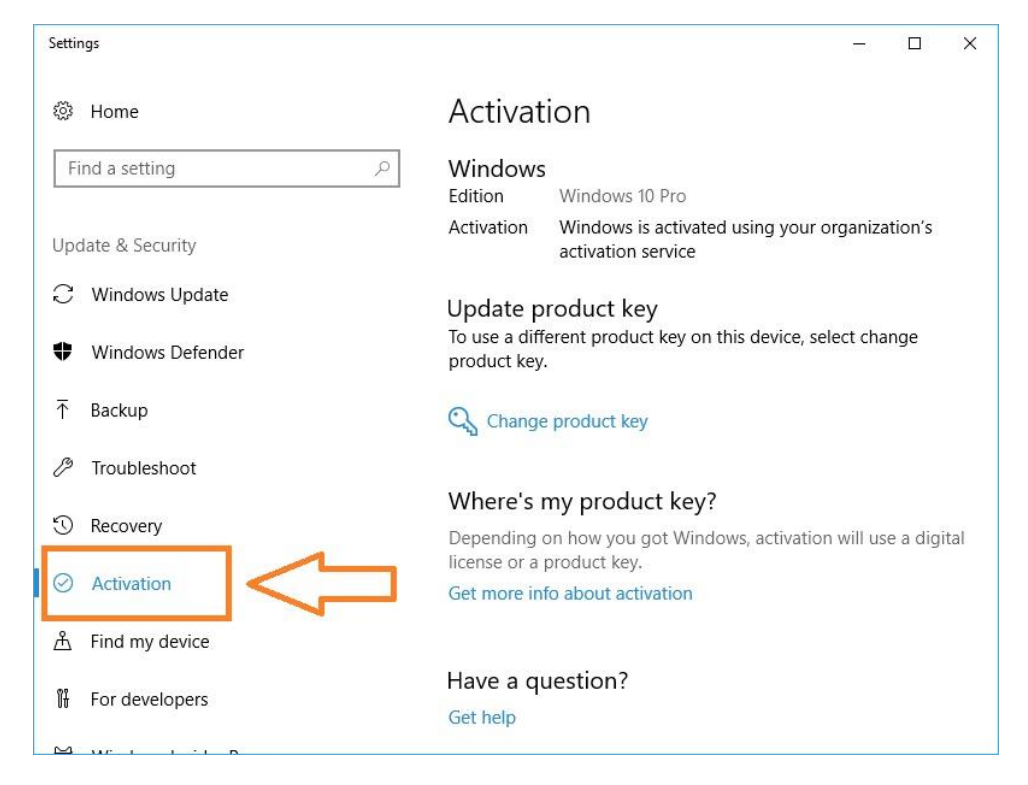

### 4. Choisissez Modifier clé de produit :

Settings

| ம் Home                 | Activation                                                                                 |  |  |  |
|-------------------------|--------------------------------------------------------------------------------------------|--|--|--|
| Find a setting          | Windows                                                                                    |  |  |  |
| Update & Security       | Edition Windows 10 Pro                                                                     |  |  |  |
|                         | Activation Windows is activated with a digital license linked to your<br>Microsoft account |  |  |  |
| 변 Delivery Optimization | Learn more                                                                                 |  |  |  |
| Windows Security        | Update product key                                                                         |  |  |  |
| → Backup                | To use a different product key on this device, select Change product key.                  |  |  |  |
| 7 Troubleshoot          | C Change product key                                                                       |  |  |  |
| 윤 Recovery              | S.                                                                                         |  |  |  |
| ⊘ Activation            |                                                                                            |  |  |  |

5. Entrez votre licence Windows 10 achetée dans le champ vide et choisissez suivant , puis activez .

| Settings                                            | - D X                                                                                                   |
|-----------------------------------------------------|----------------------------------------------------------------------------------------------------|
| යි Home                                             | Activation                                                                                              |
| Find a setting                                      | Ø Windows                                                                                               |
| Enter a product key                                 |                                                                                                    |
| C<br>Your product key show<br>or on the box the Win | t key<br>Id be in an email from whoever sold or distributed Windows to you,<br>dows DVD or USB came in. |
| Product key                                         |                                                                                                    |
| * xxxxxx-xxxxxx-xxxxx                               | x-xxxxx-xxxxx                                                                                           |
| ₹                                                   |                                                                                                    |
| 0                                                   | Next Cancel                                                                                             |
| 윤 Recovery                                          | Costo the Store                                                                                         |
| <ul> <li>Activation</li> </ul>                      |                                                                                                    |
| 凸 Find my device                                    | Change product key                                                                                      |
| <i>m</i>                                            |                                                                                                    |